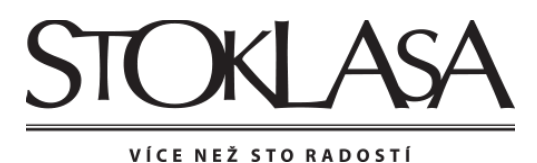

# Návod k registraci pro nové zákazníky- JAK NA TO

### 1.

Prosím přihlaste se na webové stránce www.stoklasa.cz

## 2.

Vytvořte si uživatelský účet kliknutím vpravo nahoře na "Vytvořit uživatelský účet"

| STOKIASA Zákaznická linka Po<br>(±420) 553 677 969 | - Ne: 7:00 - 18:00 |
|----------------------------------------------------|--------------------|

### 3.

Po kliknutí na "Vytvořit uživatelský účet" určete typ zákazníka, tedy klikněte na "koncový zákazník a dáte pokračovat. (Kolonka "Firma" se vyplní pouze, pokud nakupujete na IČO a ne jako fyzická osoba)

### Registrace uživatele

| i  | Pokud budete mít s registrací problém, přečtěte si <u>nápovědu k registraci</u> . Neváhejte také kontaktovat naši zákaznickou<br>linku. Rádi Vám pomůžeme. Tel:(+420) 553 677 969, email: eshop@stoklasa.cz<br>* ) Zadejte prosím IČO nebo DIČ |  |
|----|----------------------------------------------------------------------------------------------------|--|
| 1. | Určit typ zákazníka 2. Kontaktní, fakturační a dodací údaje                                                                                                    |  |
|    | Stát 🕒 Česká republika -                                                                                                    |  |
|    | Určit typ zákazníka O Firma<br>O Koncový zákazník                                                                                                    |  |
|    | Pokračovat                                                                                                    |  |

### 4.

#### Zobrazí se registrační formulář uživatele

. .

× •

. .

Zde vyplňte potřebné údaje. Údaje označené \* jsou povinné údaje, bez těchto údajů není možné registraci dokončit. Údaje označené \*\*\* jsou údaje, ze kterých si můžete vybrat, které vyplníte (týká se pouze dodacích údajů)

**Přihlašovací údaje**: Vyplňte svůj email. Zadejte si své heslo, které by mělo obsahovat nejméně 4 znaky. Díky těmto údajům se budete moci, kdykoliv přihlásit na web a nakupovat na našem eshopu.

| Re                                                                                                    | gistrace u             | zivatele                                     |                |
|----------------------------------------------------------------------------------------------------|------------------------|----------------------------------------------|----------------|
| Pokud budete mít s registrací problém, přečtěte si <u>nápovědu k registraci</u> . Neváhejte také kontaktovat naši zákaz<br>Iinku. Rádi Vám pomůžeme. Tel:(+420) 553 677 969, email: eshop@stoklasa.cz |                        | nejte také kontaktovat naši zákaznickou<br>z |                |
|                                                                                                    | * ) Položky označené h | ∕ĕzdičkou je nutné vyplnit.                  |                |
| 1                                                                                                    | Určit typ zákazníka    | 2. Kontaktni, fakturačni                     | a dodací údaje |
| Přih                                                                                                    | lašovací údaje         | )                                            |                |
|                                                                                                    | Přihlašovací e-mail *  | jmeno.prijmeni@seznam.cz                     | •              |
|                                                                                                    | Heslo *                |                                              | •              |
|                                                                                                    | Ověření hesla *        | ••••                                         | •              |
|                                                                                                    |                        | Zobrazit heslo                               |                |

Kontaktní údaje: Vyplňte své telefonní číslo a email.

| Kontaktní údaje       |                          |   |   |
|-----------------------|--------------------------|---|---|
| Telefonní předvolba * | Česká republika (+420)   | • |   |
| 2 Telefon *           | 00000000                 | 0 | - |
| E-mail *              | jmeno.prijmeni@seznam.cz |   | + |

**Fakturační údaje**: Vyplně adresu svého trvalého bydliště. Na tuto adresu budeme zasílat Vaše objednávky. Pokud budete chtít zasílat objednávky na jinou adresu zaškrtněte "Zboží chci doručit na jinou než fakturační adresu " objeví se další formulář na vyplnění s názvem:Dodací údaje

| Fakturační údaje  |                                                     |
|-------------------|-----------------------------------------------------|
| Stát *            | Èeská republika 👻                                   |
| Jméno *           |                                                     |
| Příjmení *        |                                                     |
| <u>Ulice</u> *    |                                                     |
| Číslo popisné *   |                                                     |
| Město nebo obec * |                                                     |
| PSČ*              |                                                     |
|                   | 🗌 Zboží chci doručit na jinou než fakturační adresu |

**Dodací údaje**: Zde vyplňte svou adresu, na kterou si budete přát zasílat své objednávky. (Pokud se liší od fakturační)

| <                 | 🖉 Zboží chci doručit na jinou než fakturační adresu 刘 |
|-------------------|-------------------------------------------------------|
| Dodací údaje      |                                                       |
| Stát *            | 📡 Česká republika 🔹                                   |
| Výbrat Jméno ***  |                                                       |
| Příjmení ***      |                                                       |
| Ulice *           |                                                       |
| Číslo popisné *   |                                                       |
| Město nebo obec * |                                                       |
| PSČ *             |                                                       |

**Uživatelské nastavení**: Zde můžete vyplnit cokoliv jiného, co budete považovat za důležité. Pokud nepotřebujete, můžete tuto část vynechat.

| Uživatelské nastave | ent                                                                                                    |   |
|---------------------|----------------------------------------------------------------------------------------------------|---|
| Měna                | CZK -                                                                                                    |   |
| Poznámka            |                                                                                                    | ^ |
|                     |                                                                                                    | ~ |
|                     | <sup>1</sup> Uné soblení (zobrazí se nad každou objednávkou kterou zašlete). Zde můžete uvěst například vaše www.stránky, nebo nějakou věc, kterou chcete<br>pokažde u objednávky zdůraznit. | 2 |

## Chráníme vaše soukromí a osobní údaje

Prosím zde zaškrtněte, zda souhlasíte se zpracováním poskytnutých osobních údajů v souladu se Zásadami zpracování osobních údajů.

A zda si přejete dostávat informace o novinkách a výhodných nabídkách e-mailem, SMS.

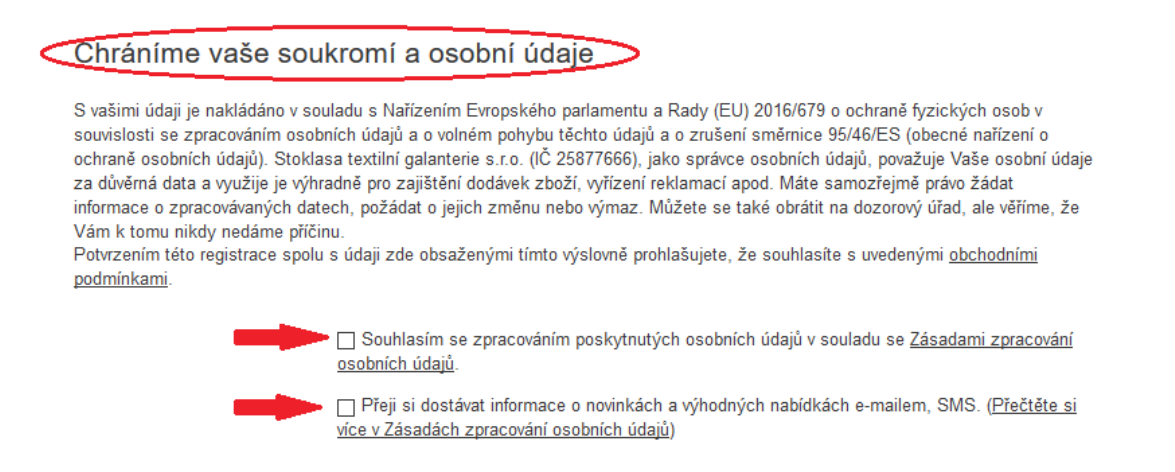

## 5.

#### BONUSOVÁ KARTA – obdržíte v kamenných prodejnách STOKLASA

Pokud vlastníte věrnostní kartu Bonusového klubu našich prodejen, zde je místo, kde se s touto kartou zaregistrujete.

Zaškrtněte "Mám věrnostní kartu Bonusového klubu a souhlasím s <u>podmínkami Bonusového</u> <u>klubu</u>" a poté vyplňte do kolonky <u>13 číslic z vaší věrnostní karty, které se nachází pod čárovým</u> <u>kódem.</u>

| < | Máte věrnostní kartu Bonusovéh                       | <u>o klubu</u> našich prodejen? Zaregistrujte si ji <u>zde:</u><br>☑ Mám věrnostní kartu Bonusového klubu a souhlasím s <u>podmínkami Bonusového klubu</u> |  |
|---|------------------------------------------------------|----------------------------------------------------------------------------------------------------|--|
|   | Zadejte číslo věrnostní karty<br>(pod čárovým kódem) | zadám 13 čísel z věr. karty A                                                                                                    |  |
|   |                                                      | O krok zpět Registrovat                                                                                                    |  |

### 6.

Klikněte na tlačítko "Registrovat" a vše je hotovo.

| O krok zpět | Registrovat |
|-------------|-------------|
|             |             |